## **FDOT CPP Online Ordering Registration Steps** (Print for ready reference when registering)

## IMPORTANT: THE NEW CPP ONLINE ORDERING SYSTEM WILL NOT ACCEPT YOUR LOGIN CREDENTIALS FROM THE OLD SYSTEM

- Step 1If you are a NEVER USED CPP BEFORE: Download and complete the Exempt DocumentsDistribution Agreement form<br/>You will need to upload this document during the registration.
- Step 2 Go to <u>https://cpp.fdot.gov</u> and select "Sign In or Sign Up Here"

| 3                                                                                                   |                                                                                                    | FDOT Hor                                           | e About FDOT                                     | Centact Us                           | Offices                     | Maps & Data                  | Performance | Proje |  |  |
|----------------------------------------------------------------------------------------------------|----------------------------------------------------------------------------------------------------|----------------------------------------------------|--------------------------------------------------|--------------------------------------|-----------------------------|------------------------------|-------------|-------|--|--|
| tract Pro                                                                                           | posal Processing                                                                                                    |                                                    |                                                  |                                      |                             |                              |             |       |  |  |
| e Cor                                                                                               | ntractors Ordering Documents Help                                                                                                    |                                                    |                                                  |                                      |                             |                              |             |       |  |  |
|                                                                                                    | Welcome to the new CPP. We have changed the log in pro-                                                                                                    | cess and moved our u                               | ser authe                                        | nticatio                             | n from                      | n                            |             |       |  |  |
|                                                                                                    | FDOT Internet Subscriber Account to Microsoft Azure. If you have an email address that has been used to log                                                                                                    |                                                    |                                                  |                                      |                             |                              |             |       |  |  |
|                                                                                                    | into CPP Online Ordering, then click on the Sign In link belo                                                                                                    | ow and use the same                                | email add                                        | Iress to                             | create                      | ea 🏻 🏾                       |             |       |  |  |
| Microsoft Azure user account. The system will then automatically attach you to your vendor account. |                                                                                                    |                                                    |                                                  |                                      |                             |                              |             |       |  |  |
|                                                                                                    | If you are new to CPP, then click on the Sign Un Here link t                                                                                                    | to create a Microsoft A                            | ZURE USER                                        | accour                               | nt You                      | ı will                       |             |       |  |  |
|                                                                                                    | If you are new to CPP, then click on the Sign Up Here link t<br>then be able to download and submit the Electronic Docum<br>request access to CPP.                                                                                                   | to create a Microsoft A<br>nents Distribution Agre | zure user<br>ement, w                            | accour<br>hich is r                  | nt. You<br>require          | u will<br>ed to              |             |       |  |  |
| I                                                                                                   | If you are new to CPP, then click on the Sign Up Here link t<br>then be able to download and submit the Electronic Docum<br>request access to CPP.<br>f you are FDOT Staff or Consultant with an Active Directory<br>Account                         | to create a Microsoft A<br>nents Distribution Agre | zure user<br>ement, w<br>ternal Cu               | accour<br>hich is r<br>stomer<br>ew) | nt. You<br>require<br>(whet | u will<br>ed to<br>her retu  | rning or    |       |  |  |
| I                                                                                                   | If you are new to CPP, then click on the Sign Up Here link t<br>then be able to download and submit the Electronic Docum<br>request access to CPP.<br>f you are FDOT Staff or Consultant with an Active Directory<br>Account<br>Log in with Azure AD | to create a Microsoft A<br>nents Distribution Agre | zure user<br>ement, w<br>ternal Cu<br>ßign In or | stomer<br>sign U                     | nt. You<br>require<br>(whet | u will<br>ed to<br>her retur | rning or    |       |  |  |

Step 3 If you have not used the NEW CPP SYSTEM before OR are a BRAND NEW USER: Click "Sign up now"

| <b>Sign in</b>                                |  |  |  |  |  |  |  |
|-----------------------------------------------|--|--|--|--|--|--|--|
|                                               |  |  |  |  |  |  |  |
| Email Address                                 |  |  |  |  |  |  |  |
| Password                                      |  |  |  |  |  |  |  |
| Forgot your password?                         |  |  |  |  |  |  |  |
| Sign in<br>Don't have an account? Sign up now |  |  |  |  |  |  |  |

Step 4Enter your email address and click "Send verification code"If you signed up for the old system, enter the email address you used to login there.

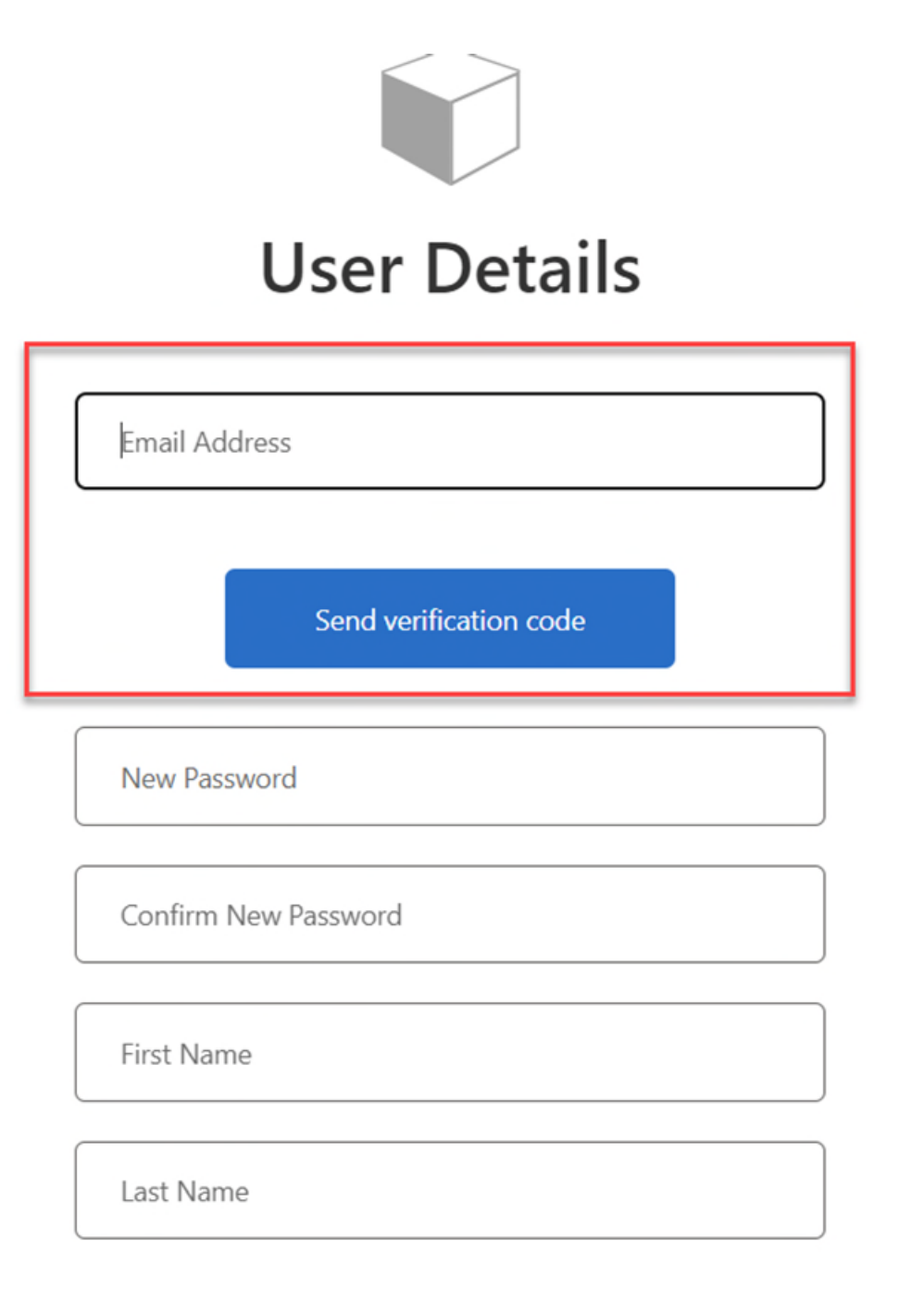

Create

Step 5 Check your email and then enter the code you receive on the CPP Login screen and click "Verify code"

**RETURNING USERS (from the old system) will be recognized and linked to their existing company.** At this point you should be able to access the system

- Step 6 **NEW USERS:** Fill in the password and name fields as indicated and click "Create"
- Step 7 Click "Request Access". Begin typing either your company name OR My Florida Vendor ID. A drop-down list will appear based on your entry. Choose your company. Click the "Choose a file" button to upload the Exempt Documents Distribution Agreement form.

| Request Ac      | ccess                         | ×                                                     |
|-----------------|-------------------------------|-------------------------------------------------------|
| Vendor          | Ť                             | Exempt Documents Distribution Agreement               |
| Fi If           | L<br>- WATSON BOWMAN ACME     | daMarketplace and register. This will then take up to |
| 2, <sup>F</sup> | - ACME ENVIRONMENTAL SERVOCES |                                                       |
| F               | - ACME PROPERTIES INC         | Save                                                  |

Click "Save"

Step 8 Once FDOT has reviewed your information you will be granted access or advised to correct any issues.